## **Renovación Certificados**

#### para

### Entidades de Intermediación Financiera

Nota Informativa

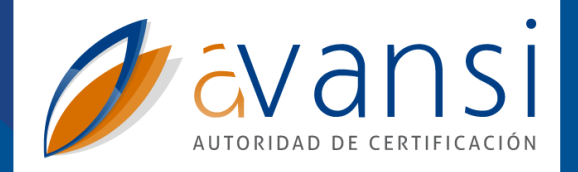

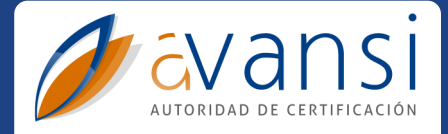

### **Antecedentes Legales**

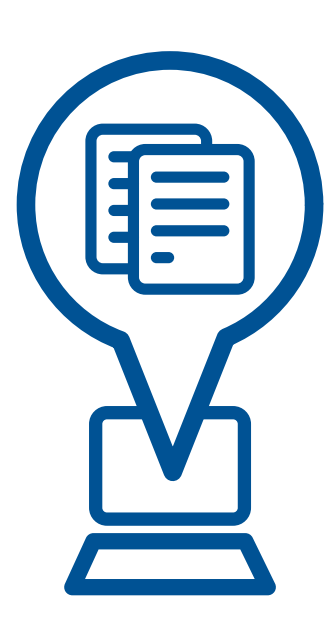

#### Modificación Resolución No. 033-07 del INDOTEL

Resolución No. 008–13 mediante la cual se modifica con carácter provisional ejecutorio los numerales 11.2 y 11.3 del artículo 11 de la Norma Complementaria de la Ley No. 126–02, sobre el Uso de Mensajes de Datos, Documentos y Firmas Digitales en los Medios de Pagos Electrónicos.

### **Certificados Digitales Afectados**

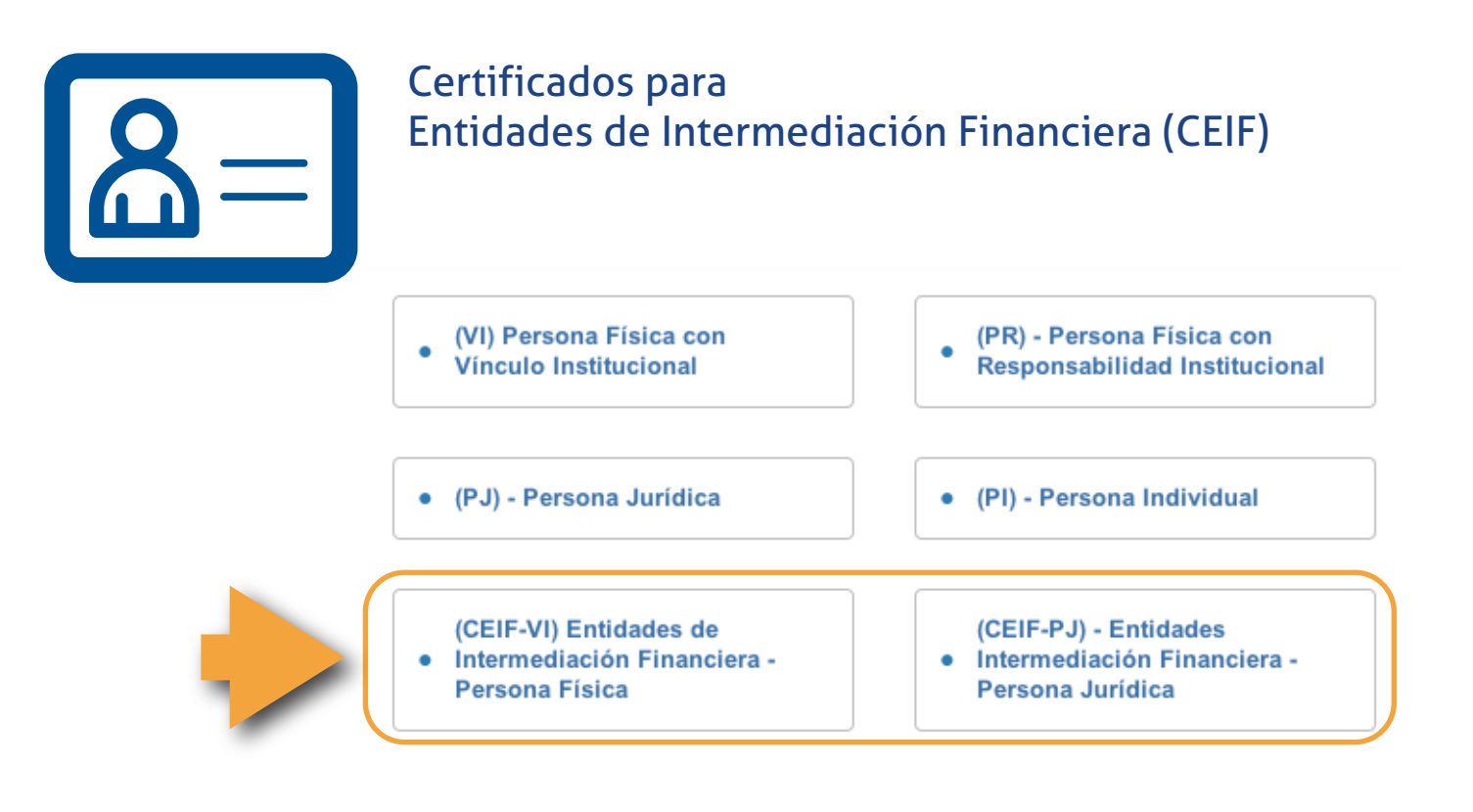

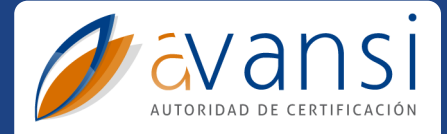

### Es posible renovarlo a partir del anterior.

Para ello, acceder a https://ra.avansi.com.do y seguir los siguientes pasos:

| + https://ra.ava | ansi.com.do/avansi/                                |                                    | C Google                     |     |
|------------------|----------------------------------------------------|------------------------------------|------------------------------|-----|
|                  | Avansi - Autoridad de Registr                      | ro                                 | login                        |     |
|                  | Rienvenido<br>a la Autoridad de Registro principal | I de Avansi, donde podrá gestionar | sus certificados digitales.  |     |
|                  | Solicitar<br>certificado                           | Renovar<br>certificado             | Revocar<br>certificado       |     |
|                  | Comprobar solicitu                                 | ud Código de solicitud:            |                              |     |
|                  | Autoridad de Registro d                            | viafirma 🛐 & 🥢 avansi              | n - <u>www.avansi.com.do</u> | A A |

seleccionar "Renovar certificado"

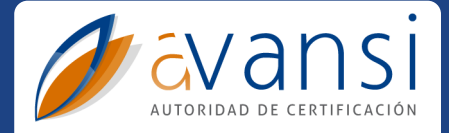

| + https://ra.avansi.co | om.do/avansi/requestRenewCertificate                                                                    | Coogle                         |
|------------------------|----------------------------------------------------------------------------------------------------|--------------------------------|
|                        | Avansi - Autoridad de Registro                                                                          | login                          |
|                        | cvansi<br>registration authority                                                                        | A                              |
|                        | Aquí podrá renovar sus certificados digitales. Tendrá que selecci<br>que se encaja a su caso.           | ionar cuál es el procedimiento |
|                        | Seleccione según sea su caso<br>Tengo el certificado digital disponible<br>No tengo certificado digital | D                              |
|                        |                                                                                                    | ← Volver                       |
|                        |                                                                                                    |                                |
|                        | viafirma 🖭 🤱 🥢 avans                                                                                    | i a                            |

#### seleccionar "Tengo el certificado digital disponible"

La opción recomendada es la primera, y para ello tendremos que disponer del certificado anterior, bien instalado en su sistema operativo, bien en su browser o bien instalado en una memoria externa USB o similar.

En caso de no disponer del certificado que desea renovar, debe elegir la 2da. opción y proceder con una solicitud de nuevo certificado según el procedimiento habitual.

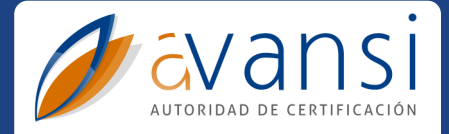

| Avansi - Autoridad de Registro                                                                                                    | login                                                             |
|----------------------------------------------------------------------------------------------------|-------------------------------------------------------------------|
| constitution authority                                                                                                    | RA                                                                |
| A continuación debe seleccionar el certificado que desee ren<br>que el sistema intente localizar todos los certificados que pu<br>dispositivo. | ovar. Seleccione "Autenticar" para<br>diera tener instalado en su |
|                                                                                                    | ← Volver                                                          |
|                                                                                                    |                                                                   |
|                                                                                                    |                                                                   |
|                                                                                                    |                                                                   |
| viafirma 🔩 🤌 🛷                                                                                                    | nsi                                                               |

### hacer click sobre el botón "Autenticar"

Esta acción lanzará **viafirma**, quien detectará los certificados que tenga instalado en su equipo o bien en unidades externas.

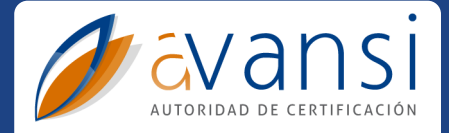

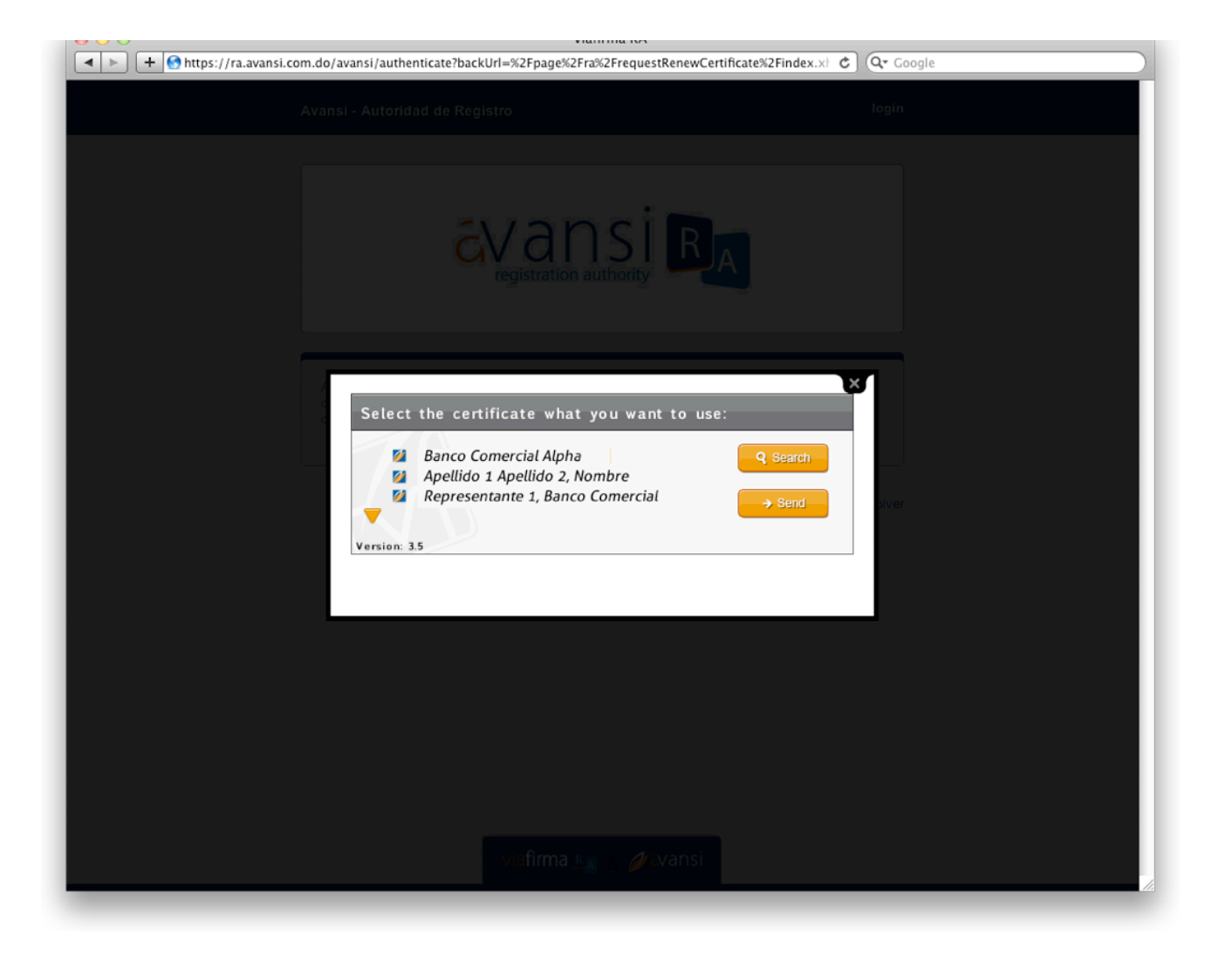

#### seleccionar certificado y enviar

Si el certificado que deseamos renovar NO está instalado en su sistema operativo o en su browser NO aparecerá en la lista mostrada en la imagen superior.

En ese caso, deberá hacer click sobre el botón "Search/Buscar" y localizar el certificado en la unidad donde lo tenga ubicado (en formato .p12/.pfx). En este caso deberá conocer el PIN de seguridad que usó para su instalación.

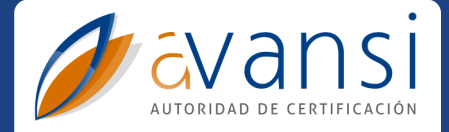

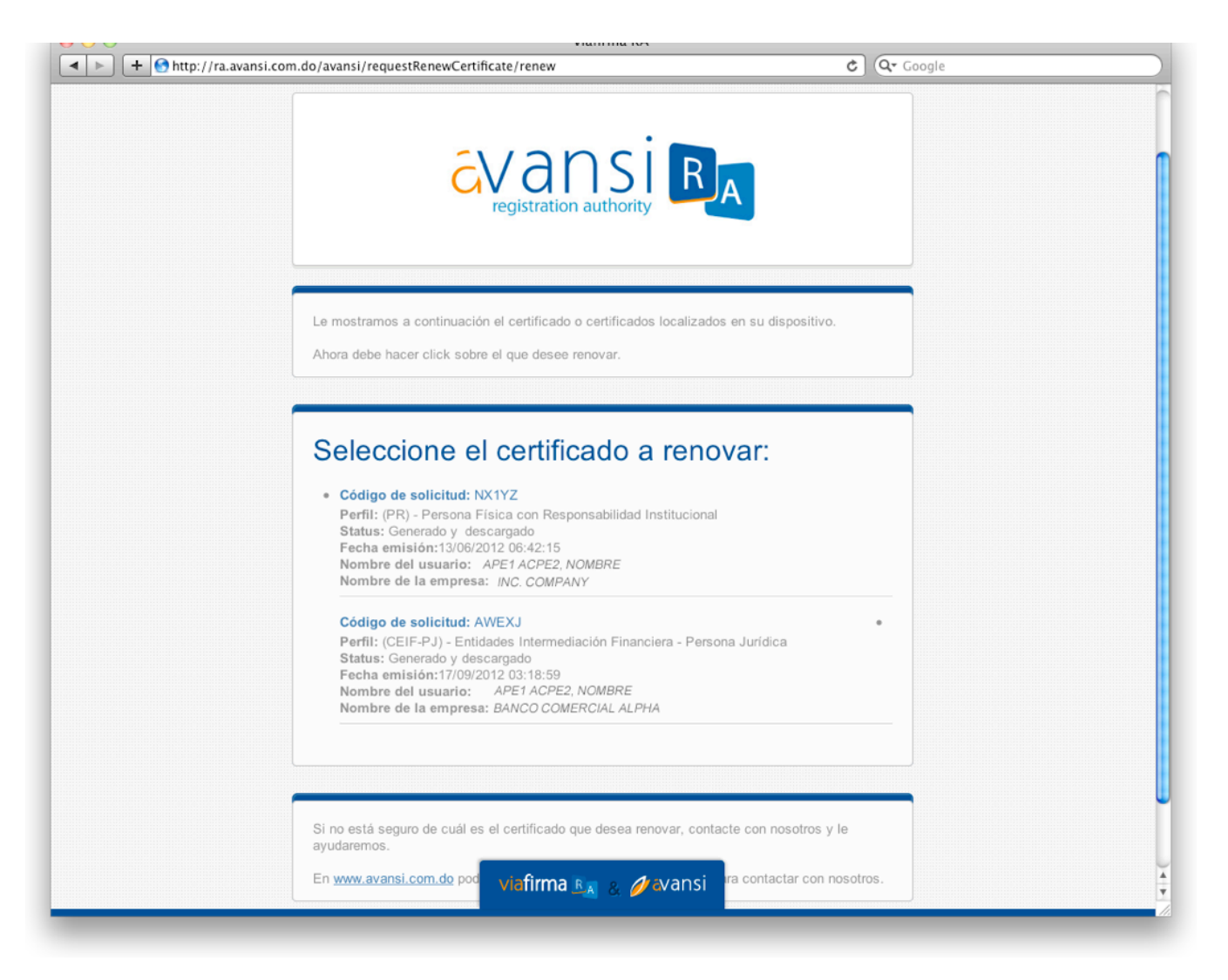

#### seleccionar certificado a renovar

Si ya generó más de un certificado en nuestro sistema con las mismas credenciales se le mostrarán todos los encontrados para que seleccione cuál desea renovar. En caso contrario, el sistema sólo le mostrará un único certificado.

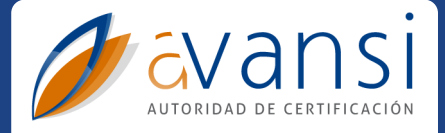

| Pin de Instalación (código numérico) (*)     | Email Principal (*)              |
|----------------------------------------------|----------------------------------|
|                                              | USER@BANK.COM.DO                 |
| Confirm Pin de Instalación (código numérico) | Nombre Comercial (*)             |
|                                              | BANCO COMERCIAL ALPHA            |
|                                              | Razón Social (*)                 |
|                                              | BANCO ALPHA S.A.                 |
| Código BIC (*)                               | RNC (*)                          |
| BICXXXX                                      | RNC998877                        |
| Tipo de EIF (*)                              | Ciudad (*)                       |
| BANCO MÚLTIPLE                               | SANTO DOMINGO                    |
| Nombre del Representante (*)                 | Apellidos del Representante (*)  |
| NOMBRE REPRESENTANTE                         | APELLIDOS REPRESENTANTE          |
| Cargo del Representante (*)                  | Departamento (*)                 |
| ENCARGADO                                    | CHEQUES                          |
| Email del Representante (*)                  | Cédula del Representante (*)     |
| USER@BANK.COM.DO                             | 99999                            |
| Teléfono de Contacto                         | Tipo de Certificado (*)          |
|                                              | ENTIDAD INTERMEDIACION FINANCIEF |
| País <b>(*)</b>                              | Propósito (*)                    |
| DO                                           | PRESENTACIÓN DE CHEQUES Y FIRM,  |
| Alcance (*)                                  |                                  |
| SÓLO PARA OPERACIONES DENTRO L               |                                  |

#### confirmar datos y solicitar renovación

El sistema le mostrará un formulario con los datos consignados en su anterior certificado. Si no tiene ningún dato que cambiar, sólo deberá continuar con el proceso para completar la solicitud de renovación.

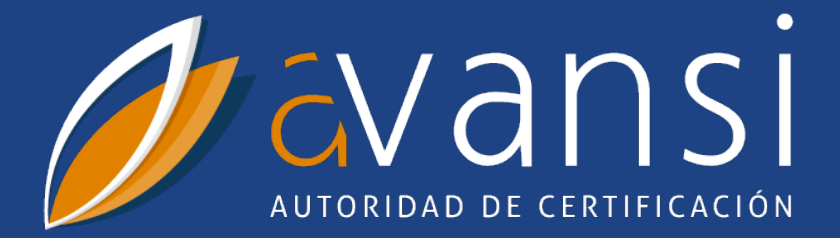

AVANSI, es la filial dominicana de Servicios Avanzados para las Instituciones SL, (VIAVANSI), empresa española altamente especializada en el desarrollo de software para la Administración Pública.

Al igual que su empresa matriz, AVANSI se presenta como una empresa netamente de servicios, especializada en el segmento telemático de la administración para el ciudadano y en firma digital.

En un marco de progresivo crecimiento de la Administración ON LINE, aparece esta entidad, con el objetivo de fomentar y potenciar el desarrollo del gobierno electrónico, ofreciendo servicios relacionados con la certificación electrónica, así como diseño, desarrollo e implementación de aplicaciones y prestación de servicios basados en nuevas tecnologías de comunicación e informática, y así, garantizar la seguridad, confidencialidad, autenticidad e irrevocabilidad de las transacciones que realizan la ciudadanía y el sector empresarial con la Administración.

Con este claro objetivo, para el año 2006, AVANSI obtiene del Instituto Dominicano de Telecomunicaciones (INDOTEL) la distinción de ser la Primera Entidad Certificadora en República Dominicana capacitada legalmente para emitir certificados digitales según contempla la Ley 126-02 de Comercio Electrónico, Documentos y Firma Digital.

Avenida Independencia, Núm. 655 -Oficina 603 Gazcue - Distrito Nacional - 10205 República Dominicana

RNC: 130 222 509 T. +1 809 682 3928 E. info@avansi.com.do W. www.avansi.com.do